# Acceda a la página de configuración web del router VoIP.

### Contenido

Introducción ¿Cómo accedo a la página de configuración web del router? Información Relacionada

#### Introducción

Este artículo forma parte de una serie para ayudar con la configuración, el troubleshooting y el mantenimiento de productos para Pequeñas Empresas de Cisco.

Consulte <u>Convenciones de Consejos TécnicosCisco para obtener más información sobre las</u> <u>convenciones del documento.</u>

#### P. ¿Cómo accedo a la página de configuración web del router?

**A.** Todos los routers tienen una página de configuración web integrada que le permite personalizar la configuración y configurar propiedades avanzadas.

**Nota:** Antes de acceder a la página de configuración basada en web del router, asegúrese de que el router está encendido y el ordenador está conectado a uno de los puertos Ethernet del router, por ejemplo, 1, 2, 3 o 4.

Complete estos pasos:

- 1. Abra un explorador web, como Internet Explorer.
- 2. Vaya a la barra de direcciones e ingrese la dirección IP de su router y, luego, presione Enter (Intro). Por ejemplo, 192.168.15.1 es la IP predeterminada de la mayoría de los routers VOIP.

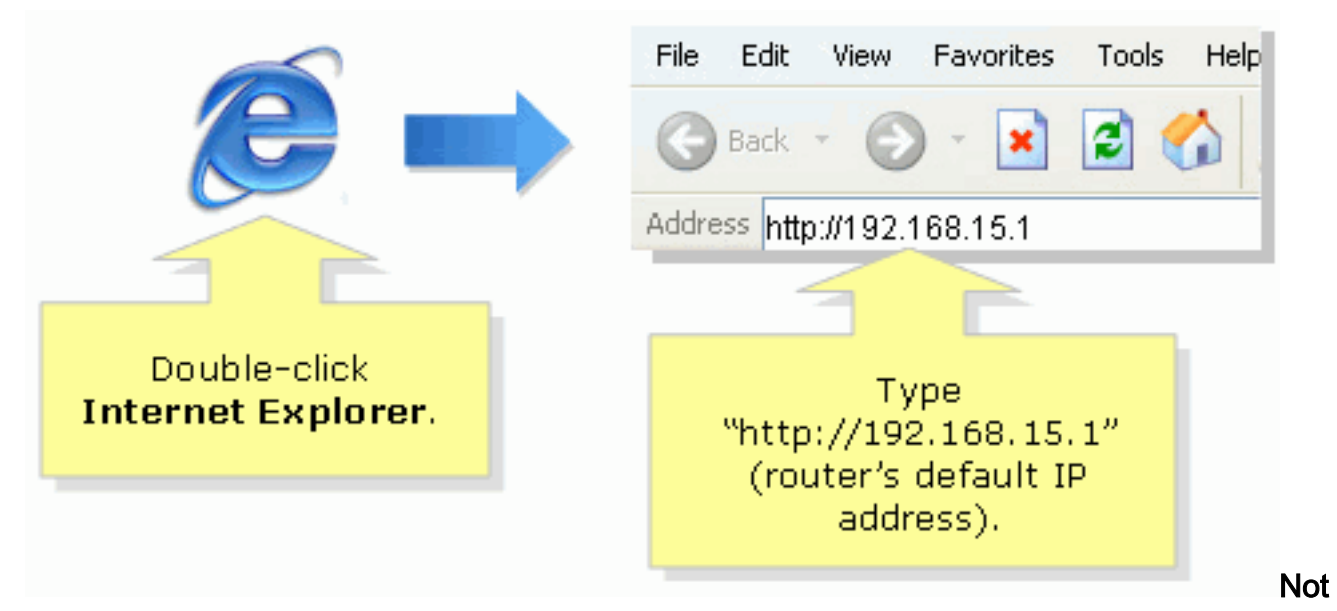

**a:** Si se ha cambiado la dirección IP del router, escriba la dirección IP del router en la barra de direcciones.La dirección IP del router se puede cambiar por estos factores: Si ejecuta el CD de configuración del routerSi la cambia en la página de configuración web del routerSi olvidó la dirección IP del router, puede probar uno de estos pasos: Verifique la dirección IP del router.Presione el **botón de reinicio en la parte posterior del router durante 30 segundos.Nota:** Este procedimiento restablece el router a los valores predeterminados de fábrica. Cualquier configuración en el router se borrará. La dirección IP del router será 192.168.15.1 y la contraseña será admin luego de restablecerla.

3. Una nueva ventana solicita un nombre de usuario y una contraseña. Escriba admin como nombre de usuario y contraseña, ya que admin es la contraseña de nombre de usuario predeterminada y, a continuación, haga clic en Aceptar.

| Connect to 192.168.15.1 |                                                                                                    |
|-------------------------|----------------------------------------------------------------------------------------------------|
|                         |                                                                                                    |
| User name:              | Under <b>User name</b> and<br><b>Password</b> fields, enter<br>"admin" (this is<br>the router's default<br>username and password)<br>then click <b>OK</b> . |
| OK Cancel               |                                                                                                    |

**Nota:** Si se ha cambiado la contraseña del router, escriba la nueva contraseña del router en el campo Password (Contraseña).La contraseña del router se puede cambiar por estos factores: Si ejecuta el CD de configuración del routerSi la cambia en la página de configuración web del router

## Información Relacionada

Soporte Técnico y Documentación - Cisco Systems